## Large digit indicator / controllers MAGNA 4 or 6-Digit Clock-Timer

#### **Installation & Operating Manual**

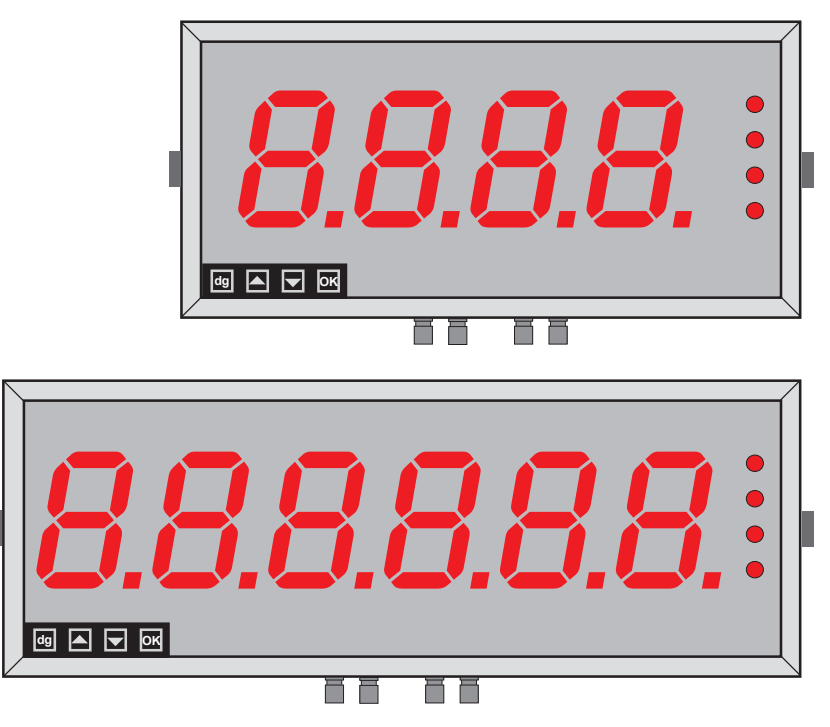

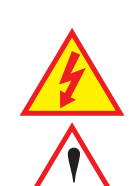

Caution: Risk of electrical shock if this instrument is not properly installed.

Caution: Read the whole manual before you install this display.

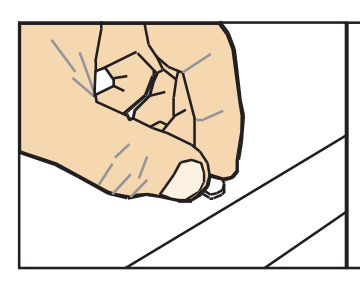

#### Rear case screws - please note

The rear panel is held in place with finger-screws, which only need to be gently tightened.

Do not use tools to tighten or loosen the screws, as this could cause damage to the internal threads.

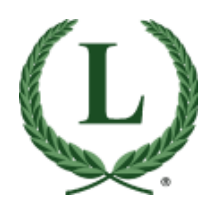

## LAUREL Electronics, Inc.

 3183-G Airway Ave, Costa Mesa, CA 92626, USA

 Tel +1 714-434-6131
 Fax +1 714-434-3766

 www.laurels.com
 sales@laurels.com

#### Warranty

We warrant our products against defects in materials or workmanship for a period of one year from the date of purchase.

In the event of a defect during the warranty period, the unit should be returned, freight (and all duties and taxes) prepaid by the Buyer to the authorised distributor from where the unit was purchased.

The Distributor, at its option, will repair or replace the defective unit. The unit will be returned to the Buyer with freight charges prepaid by the distributor.

#### LIMITATION OF WARRANTY

The foregoing warranty shall not apply to defects resulting from:

- 1. Improper or inadequate maintenance by the buyer.
- 2. Unauthorised modification or misuse.
- 3. Operation outside the environmental specification of the product.
- 4. Mishandling or abuse.

The warranty set forth above is exclusive and no other warranty, whether written or oral is expressed or implied. We specifically disclaim the implied warranties of merchantability and fitness for a particular purpose.

#### **EXCLUSIVE REMEDIES**

The remedies provided herein are the buyer's sole and exclusive remedies.

In no event shall we be liable for direct, indirect, incidental or consequential damages (including loss of profits) whether based on contract, tort or any other legal theory.

#### Contents

| Warranty                                  | 2     |
|-------------------------------------------|-------|
| Warnings                                  | 4     |
| Introduction                              | 5     |
| General Description                       | 6     |
| Suspension Mounting                       | 7     |
| Wall Mounting                             | 8     |
| Panel Mounting                            | 9     |
| Connections                               | 10-11 |
| Installation Hints for Best Performance   | 12-13 |
| Easy/Advanced Menu Mode                   | 14    |
| Display Brightness                        | 15    |
| Mode Setting                              | 16    |
| Clock Mode Settings                       | 17    |
| Timer Mode Settings                       | 18    |
| RTC Setup Method                          | 19    |
| Factory Defaults                          | 20    |
| Calibration audit number                  | 20    |
| Logic Input Functions                     | 21    |
| Logic Input Connections and Front Buttons | 22    |
| Menu Timeout Adjustment                   | 23    |
| Reverse / Mirror Display Setting          | 24    |
| Bootup Routine Choices                    | 25    |
| Language Selection for User Interface     | 26    |
| Error Codes                               | 26    |
| Output Options - Installing               | 27    |
| WEEE                                      | 28    |
| Equipment Specifications                  | 29    |
| Record of Revisions                       | 30    |
| Declaration of Conformity                 | 31    |

#### Separate manuals for options

| Alarm Option Settings         | See Alarm manual *  |
|-------------------------------|---------------------|
| Analog Output Option Settings | See Analog manual * |
| Serial Output Option Settings | See Serial manual * |
| Real Time Clock Setting       | See Serial manual * |

\* Need manuals urgently. Download them from our website.

## Warnings

Please carefully read this manual and all warnings. Install the display ONLY when you are sure that you've covered all aspects.

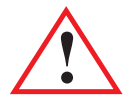

Where the product is intended for "UL" installations, removal or addition of option boards is not permitted.

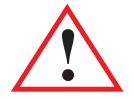

Check that the model number and supply voltage suit your application before you install the display.

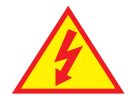

Connect the display according to current IEE regulations, IEC61010 & NFPA:70 National Electric Code in USA.

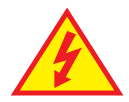

Power supplies to this equipment must have anti-surge (T) fuses rated at 1A for 230V supply, 2A for 110V supply, 5A for 48VAC supply or 10A for 11-30VDC.

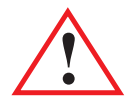

Don't touch any circuitry after you have connected the display, because there may be lethal voltages on the circuit board.

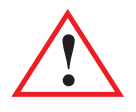

Do not apply power to the display if its case is open.

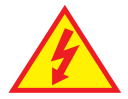

Only adjust on-board switches or connections with the power turned off

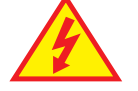

Make sure all screw terminals are tight before you switch the meter on.

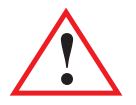

Only clean the display's case and window with a soft damp cloth. Only lightly dampen with water. Do not use any other solvents.

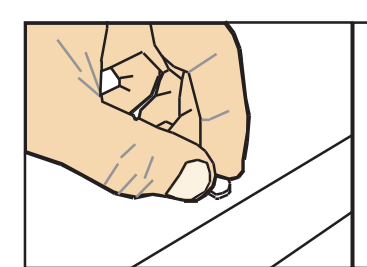

#### Rear case screws - please note

The rear panel is held in place with finger-screws, which only need to be gently tightened. **Do not use tools to tighten or loosen the screws, as** 

this could cause damage to the internal threads.

Safety First ......Don't assume anything..... Always double check. If in doubt, ask someone who is QUALIFIED to assist you in the subject. Please contact us if you need help, if you have a complaint, or if you have suggestions to help us improve our products or services.

If you contact us about a product you already have, please tell us the full model number and serial number, so that we can give you accurate and fast help.

This product has a 1-year warranty. We will put right or replace any display which is faulty because of bad workmanship or materials. This warranty does not cover damage caused by misuse or accident.

If you return a unit for repair, please include a detailed description of the problem, and the name of a contact who we can refer to for any questions. Please mark for the attention of the QA Department.

#### **IMPORTANT**

If this equipment is important to your process, you may want to buy a spare to cover possible failure or accidental damage in the future.

This is because during factory shutdown periods, you may have to to wait several weeks for an equivalent replacement, or we may have no stock at the time you urgently need it.

You may also need to pay extra carriage charges if you want a fast, guaranteed courier service. Warranty repairs or replacements are usually returned with a standard courier service.

We do not offer compensation for losses caused by failure of this instrument.

If you do not agree with these conditions, please return this item in unused condition, in its original packaging and we will refund the purchase price, excluding any carriage paid.

We thought you'd prefer to know about possible delays and extra charges now, rather than during a panic. A spare unit could help to avoid these issues.

We always try to improve our products and services, so these may change over time. You should keep this manual safely, because future manuals, for new designs, may not describe this product accurately.

We believe these instructions are accurate, and that we have competently designed and manufactured the product, but please let us know if you find any errors.

#### **General Description**

This series of displays accepts industrial sensors to allow various physical measurements to be made, such a weight, temperature, pressure, humidity etc. Different models are available for different sensor types.

The main function of this series is to give a clear numeric readout of the variable being monitored. Most models include an excitation power output, to power the sensor directly.

Various digit heights are available, to suit the maximum viewing distance required in each installation. For every 10 metres of viewing distance required, use 1" of digit height.

Various optional output modules are also available to give alarm relay outputs, analogue output or digital communications, or any combination of these options.

Displays are programmed using front panel pushbuttons. The front panel buttons can be disabled. In addition, you can connect 4 remote wired pushbuttons to the display, so that you can make adjustments while the display is mounted in an inaccessible location.

Power supply options : 100-240 VAC, 48 VAC or 11-30VDC

These displays must be installed fully assembled, and must be installed according to local electrical installation rules.

When properly installed, and provided they have been ordered with cable glands exiting the lower surface of the case, they provide ingress protection to IP65 / NEMA4X from all directions.

#### Safety

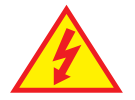

**Caution:** There is a risk of electrical shock if this display is not properly installed

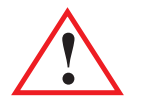

**Caution:** Risk of danger: Read the whole manual before you install this display

Obey all safety warnings in this manual, and install the display according to local wiring and installation regulations. Failure to follow these guidelines may cause damage to the display, connected equipment, or may be harmful to personnel.

Any moving mechanical device controlled by this equipment must have suitable access guards to prevent injury to personnel if the display should fail.

## **Suspension Mounting dimensions**

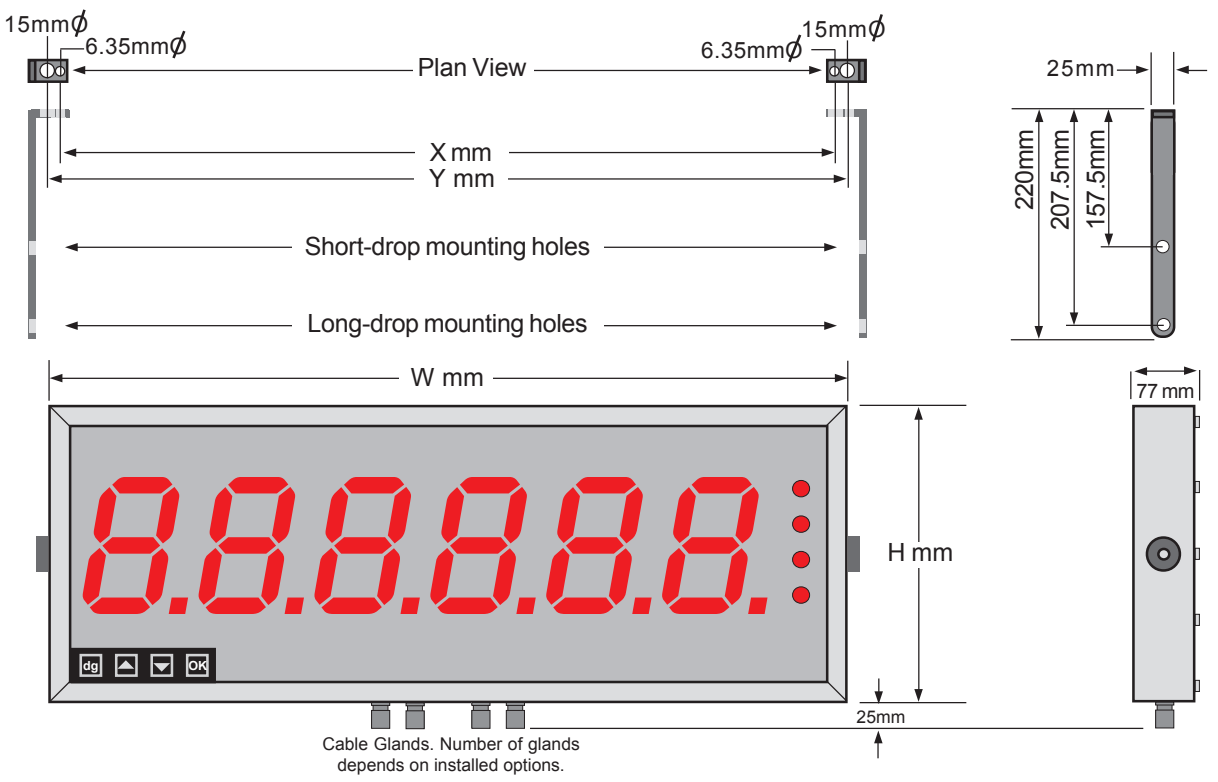

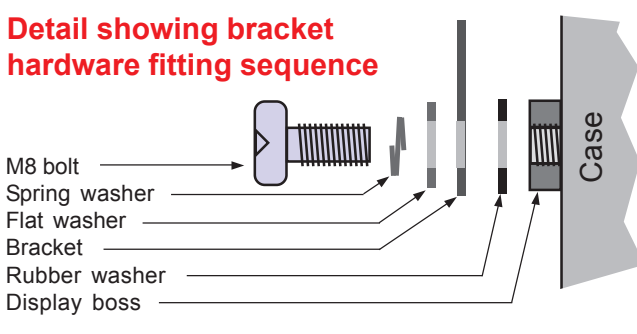

You can order these displays with the cable glands in the bottom surface (as shown) the rear, or top.

Rear glands allow you to mount the display on top of a cubicle, using the brackets shown.

| Display Format     | X mm  | H mm  | W mm  | Y mm  |
|--------------------|-------|-------|-------|-------|
| 2" 4 digit clock   | 245   | 154.5 | 291   | 275   |
| 2" 4 digit numeric | 233.5 | 154.5 | 279.5 | 263.5 |
| 2" 6 digit clock   | 354   | 154.5 | 400   | 384   |
| 2" 6 digit numeric | 330   | 154.5 | 376   | 360   |
| 4" 4 digit clock   | 407   | 195.5 | 453   | 437   |
| 4" 4 digit numeric | 388   | 195.5 | 434   | 418   |
| 4" 6 digit clock   | 607   | 195.5 | 653   | 637   |
| 4" 6 digit numeric | 570   | 195.5 | 616   | 600   |
| 6" 4 digit         | 534   | 246   | 580   | 564   |
| 6" 6 digit         | 774   | 246   | 820   | 804   |
| 8" 4 digit         | 704   | 290   | 750   | 734   |
| 8" 6 digit         | 1026  | 290   | 1072  | 1056  |
| 12" 4 digit        | 1004  | 408   | 1050  | 1034  |
| 12" 6 digit        | 1494  | 408   | 1540  | 1524  |
| 16" 4 digit        | 1322  | 515   | 1368  | 1352  |
| 16" 6 digit        | 1974  | 515   | 2020  | 2004  |

## Wall Mounting Dimensions

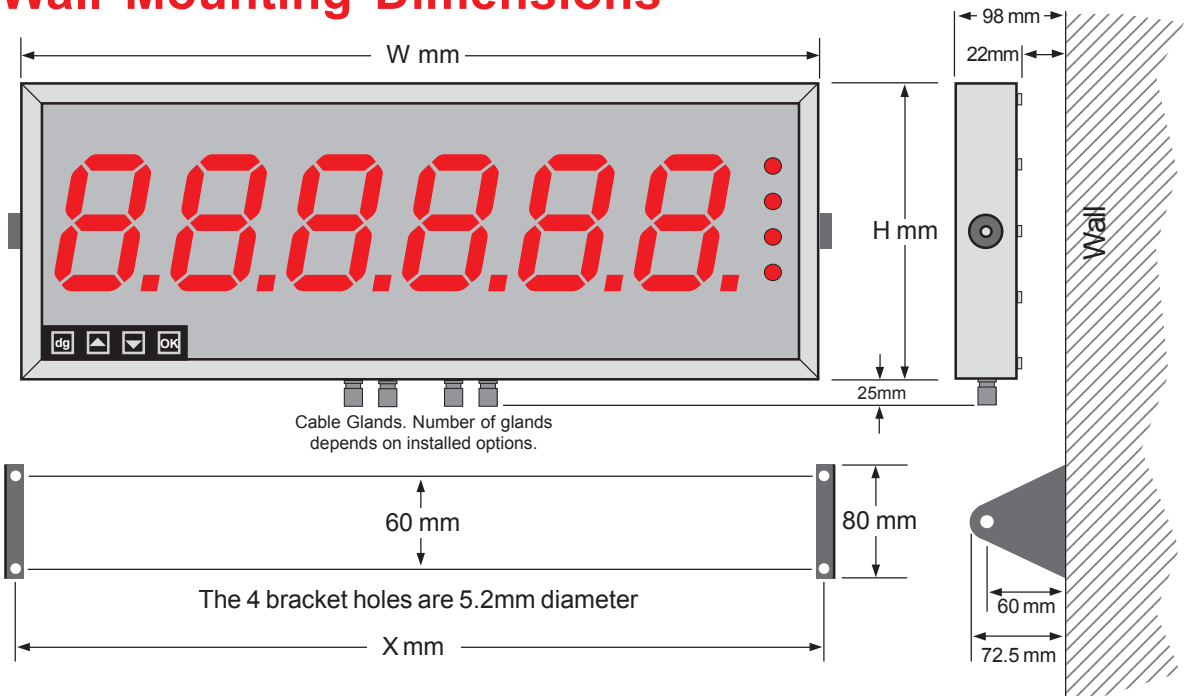

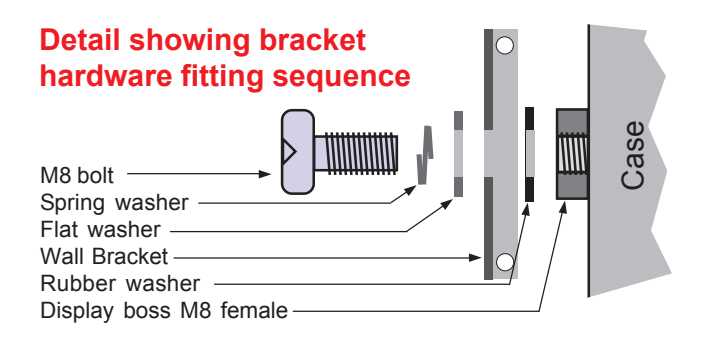

The side holes in the two brackets are 8.5mm dia. to accept M8 bolts.

| Display Format     | X mm  | H mm  | Wmm   |
|--------------------|-------|-------|-------|
| 2" 4 digit clock   | 292   | 154.5 | 291   |
| 2" 4 digit numeric | 280.5 | 154.5 | 279.5 |
| 2" 6 digit clock   | 401   | 154.5 | 400   |
| 2" 6 digit numeric | 377   | 154.5 | 376   |
| 4" 4 digit clock   | 454   | 195.5 | 453   |
| 4" 4 digit numeric | 435   | 195.5 | 434   |
| 4" 6 digit clock   | 654   | 195.5 | 653   |
| 4" 6 digit numeric | 617   | 195.5 | 616   |
| 6" 4 digit         | 581   | 246   | 580   |
| 6" 6 digit         | 821   | 246   | 820   |
| 8" 4 digit         | 751   | 290   | 750   |
| 8" 6 digit         | 1073  | 290   | 1072  |
| 12" 4 digit        | 1051  | 408   | 1050  |
| 12" 6 digit        | 1541  | 408   | 1540  |
| 16" 4 digit        | 1369  | 515   | 1368  |
| 16" 6 digit        | 2021  | 515   | 2020  |

#### **Panel Mounting Dimensions**

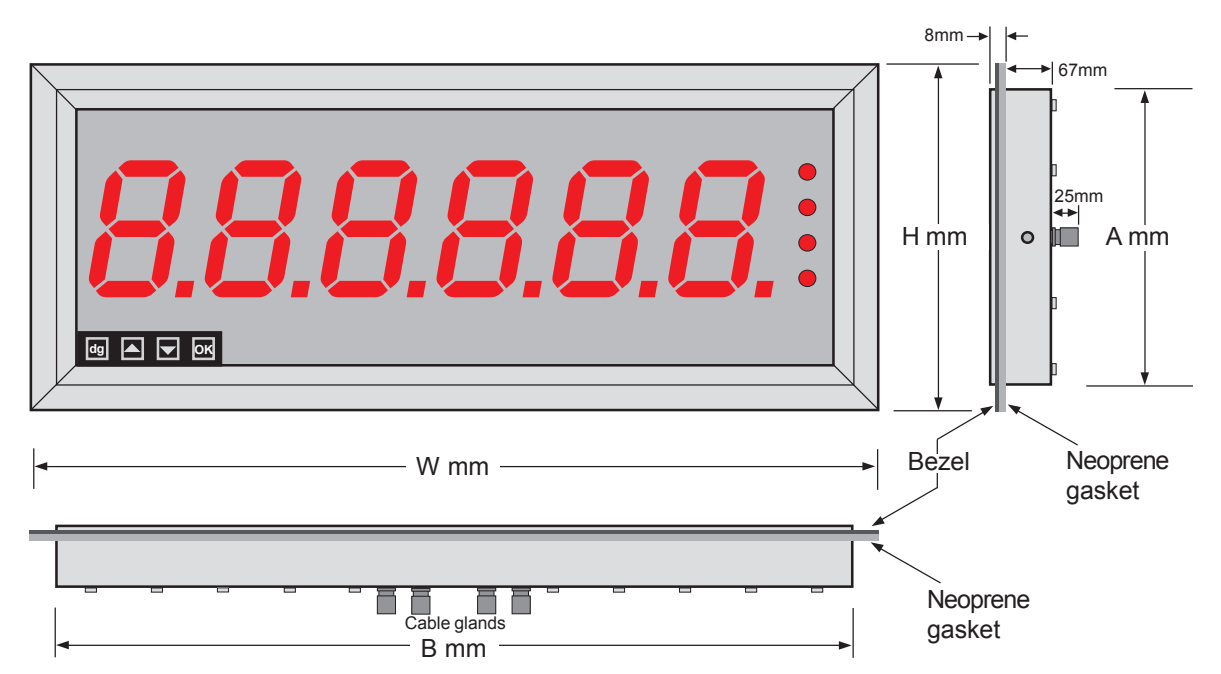

#### Detail showing bracket hardware fitting sequence

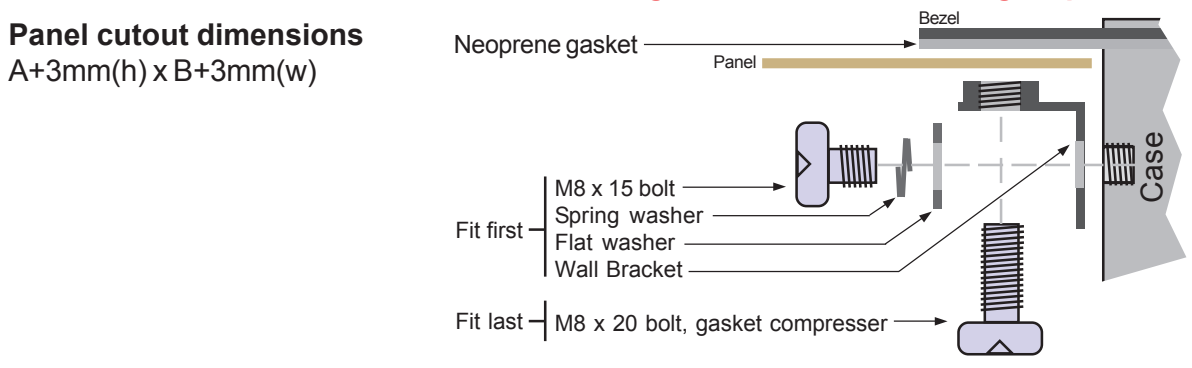

| Display Format     | H mm  | Amm   | B mm  | Wmm   |
|--------------------|-------|-------|-------|-------|
| 2" 4 digit clock   | 172.5 | 154.5 | 291   | 309   |
| 2" 4 digit numeric | 172.5 | 154.5 | 279.5 | 297.5 |
| 2" 6 digit clock   | 172.5 | 154.5 | 400   | 418   |
| 2" 6 digit numeric | 172.5 | 154.5 | 376   | 394   |
| 4" 4 digit clock   | 213.5 | 195.5 | 453   | 471   |
| 4" 4 digit numeric | 213.5 | 195.5 | 434   | 452   |
| 4" 6 digit clock   | 213.5 | 195.5 | 653   | 671   |
| 4" 6 digit numeric | 213.5 | 195.5 | 616   | 634   |
| 6" 4 digit         | 264   | 246   | 580   | 598   |
| 6" 6 digit         | 264   | 246   | 820   | 838   |
| 8" 4 digit         | 308   | 290   | 750   | 768   |
| 8" 6 digit         | 308   | 290   | 1072  | 1090  |
| 12" 4 digit        | 426   | 408   | 1050  | 1068  |
| 12" 6 digit        | 426   | 408   | 1540  | 1558  |
| 16" 4 digit        | 533   | 515   | 1368  | 1386  |
| 16" 6 digit        | 533   | 515   | 2020  | 2038  |

#### Connections

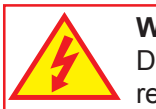

Warning: Disconnect all power before removing the rear of the display

There is a wide range of possible locations for the input board, output board and power supply board/s. Their locations depend on the height of digits, number of digits, brightness of digits and any installed options. Because the permutation of possible locations is large, we will not describe the location of boards within the display, but simply identify the connectors and their functions on each board, below ...

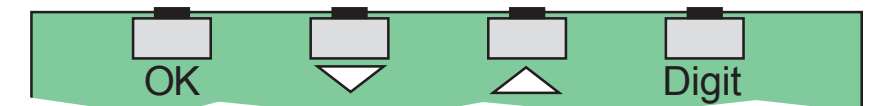

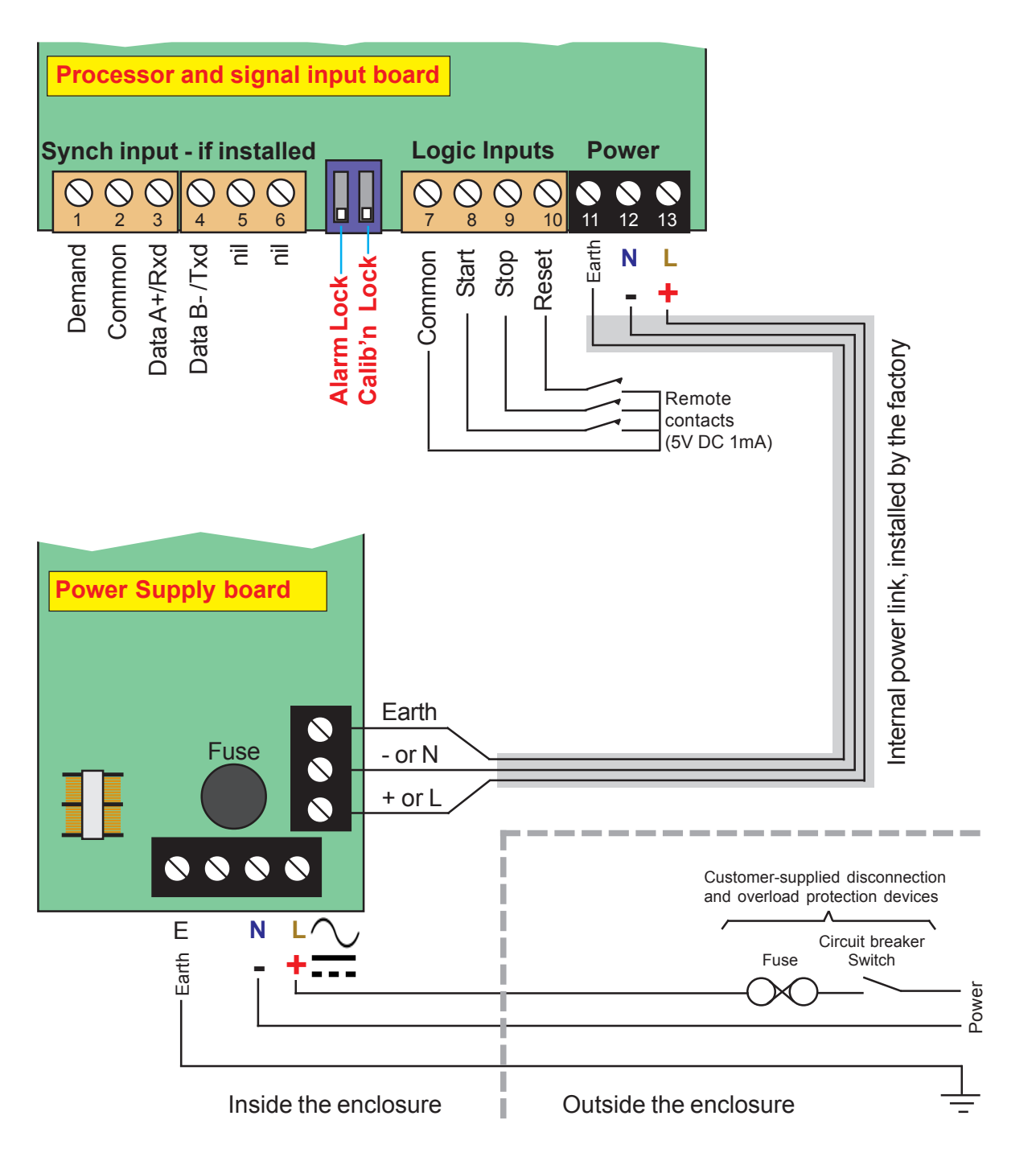

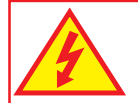

#### **Warning:** Disconnect all power before removing the rear of the display

## Connections

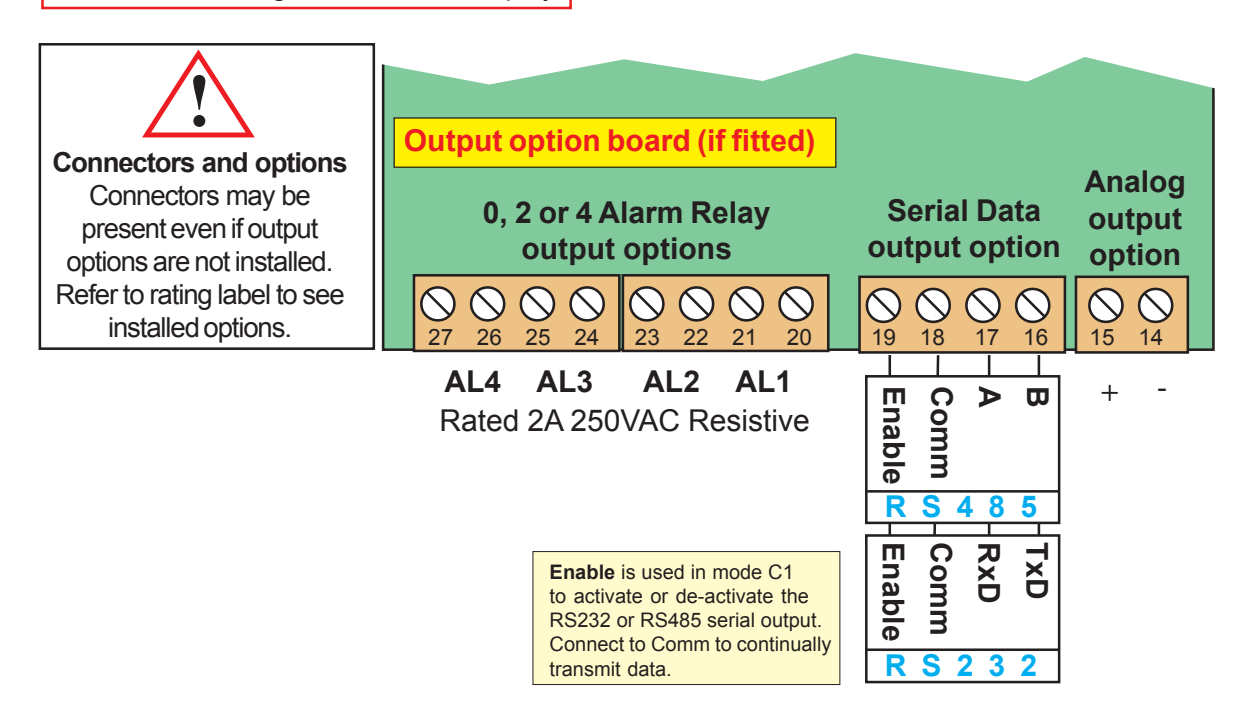

#### Remote programming button connector

On one of the display boards, you will find a 7 way connector, to which you can wire remote programming buttons, to allow adjustment of the display's settings when the display is inaccessible.

You can also enable or disable the display's front panel buttons, either by a remote contact closure, or by an on-board push-on jumper switch, which is located near to the remote button connector. When the contact is closed, or the push-on switch fitted, the front buttons are enabled.

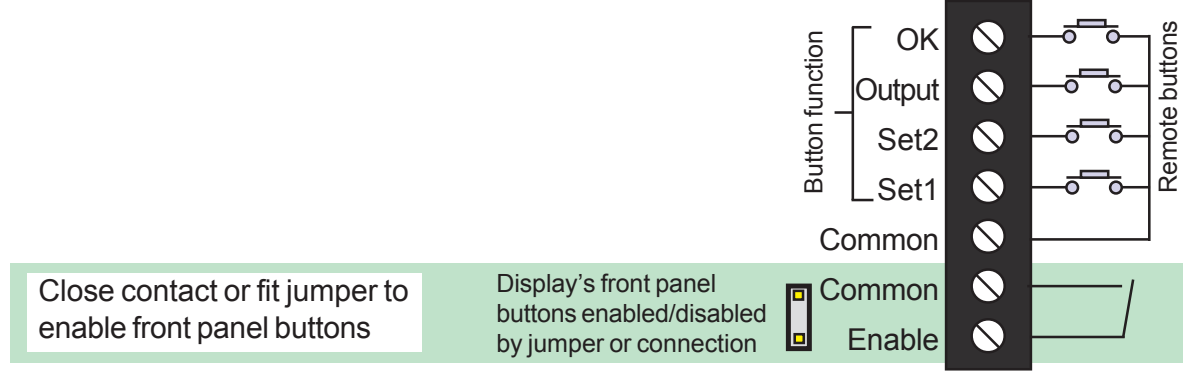

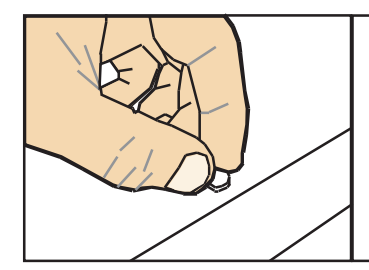

#### **Rear case screws - please note**

The rear panel is held in place with finger-screws, which only need to be gently tightened.

Do not use tools to tighten or loosen the screws, as this could cause damage to the internal threads.

#### **Installation Hints for Best Performance**

This section offers several suggestions which will help you get the best performance from your measurement system.

The logic input signals are comparitively small and can easily be corrupted by the comparatively high level of electrical noise which can be created by electrical machinery such as motors, welding systems, discharge lighting, AC power inverters and solenoids. These steps will ensure you get the best possible performance from your system.

- 1. Use good quality screened signal cable, with twisted pairs. Belden 8777NH, Belden 9503 and AlphaWire 6010C are good choices, available from many electrical distributors.
- 2. If you are using multi-pair twisted cable, each pair should be dedicated to a single display as shown opposite, for maximum noise immunity. This will ensure that anyelectrical noise induced in the cable is properly cancelled. Mixing destinations carelessly amongst the twisted pairs can actually worsen noise performance.
- 3. The cable should be routed away from noisy wiring and devices such as power feeds from inverters, discharge-lighting cables, welder cabling etc, and should preferrably be routed in a dedicated low voltage signalling/instrumentation conduit or cable tray.
- 4. Screened cable should be earthed at the display end only.
- 5. All wires and screens coming out of the screened cable should be kept as short as possible to minimise pickup of noise.
- 6. If you are using barriers, you should earth your screen as shown below, paying particular care that you <u>do not earth both ends</u> of any run of of cable.

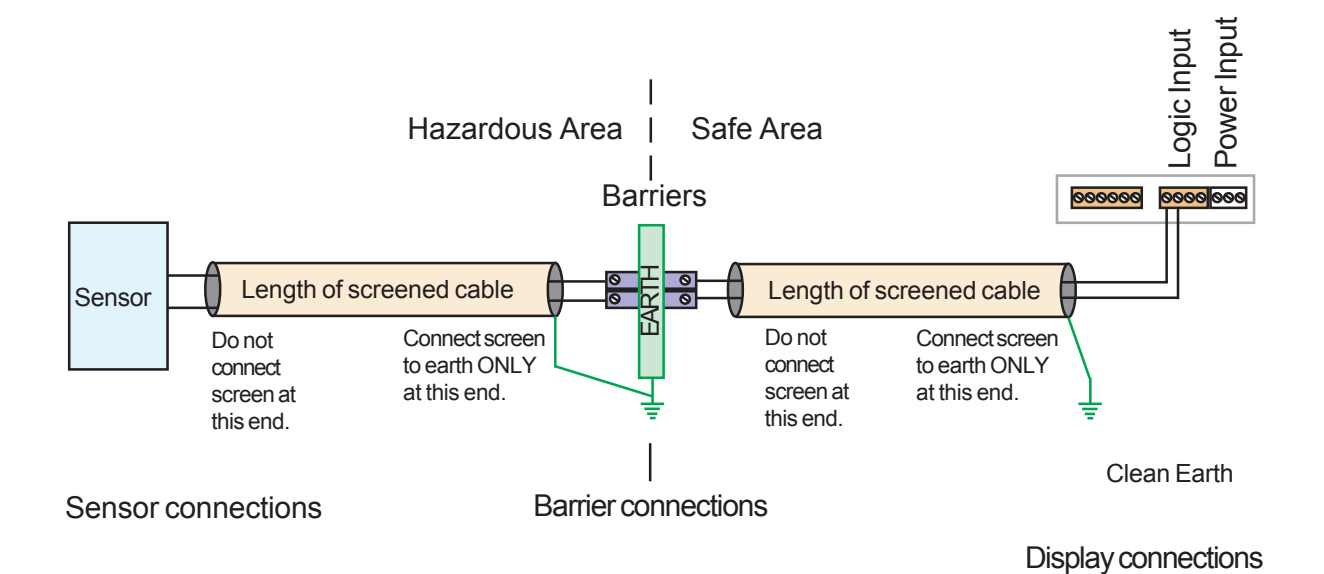

When using multi-core screened cable to connect several displays to several sensors, please be sure to use one twisted pair for each display and sensor.

Do NOT use a wire from one pair for signal positive and a wire from another pair for signal negative, as this will prevent the twisted cables form cancelling any induced electrical noise, and can couple noise from one channel to another.

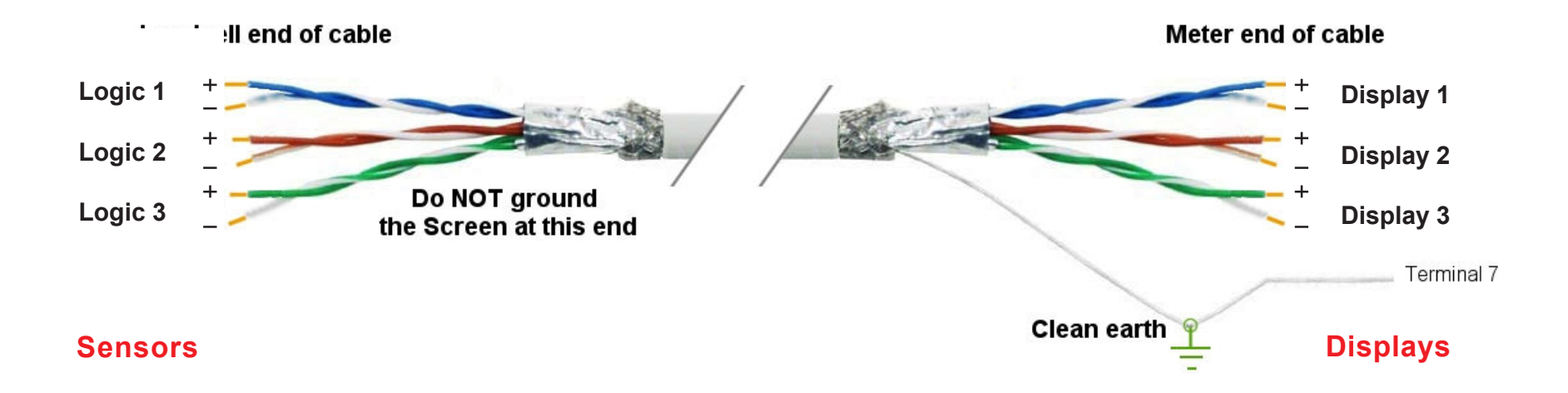

#### Easy or Advanced menu mode

You can choose from two menu modes.

**1. Easy Mode** - This limits the menu to the most commonly required features, in order to make it less complex and easier to navigate. This is the default level.

2. Advanced Mode - This gives you access to all available menu features.

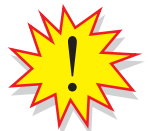

Each menu feature in this manual has a heading note to tell you whether it is available in Easy or Advanced mode.

How to choose menu mode:-

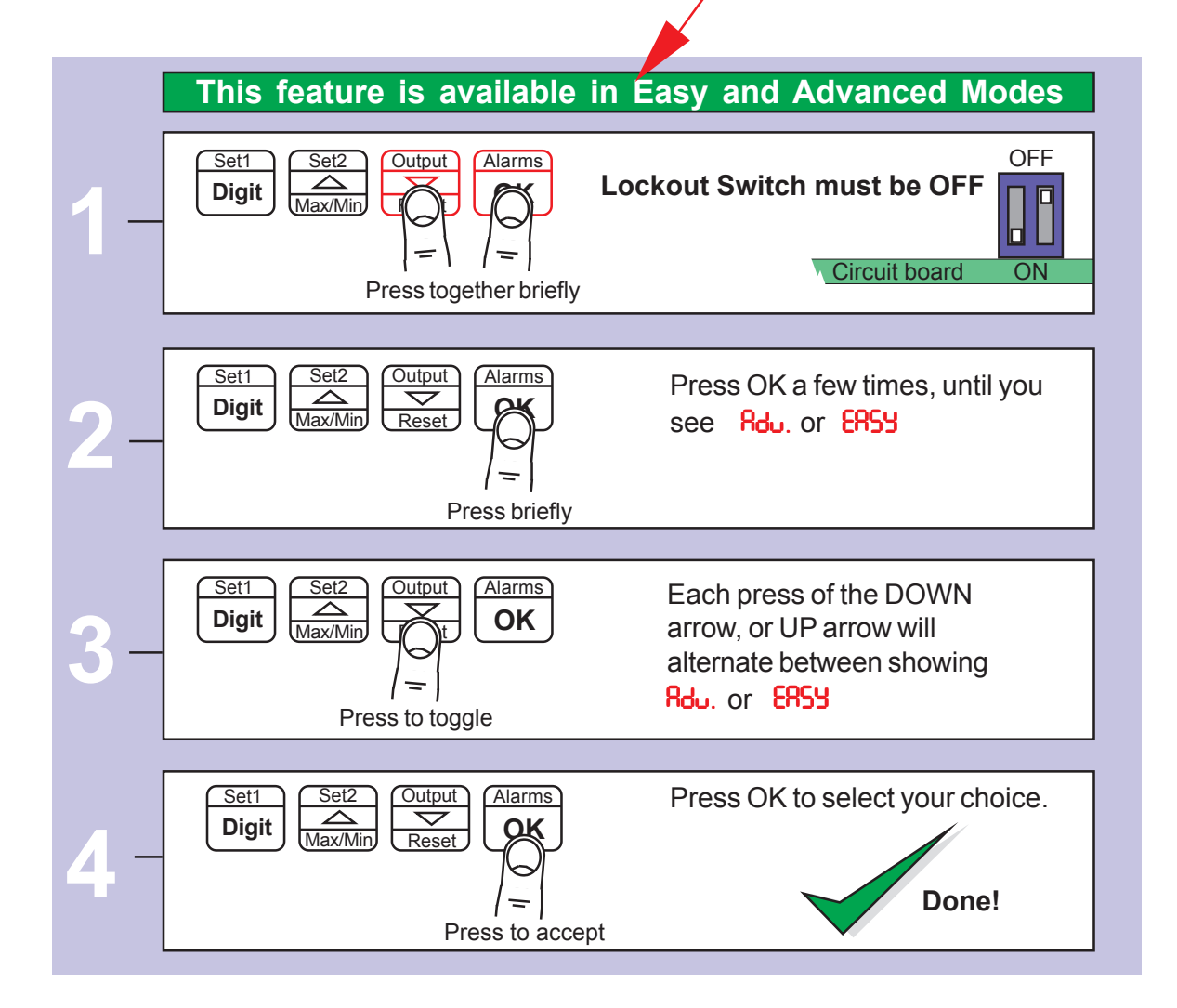

## **Display Brightness**

You can adjust the display brightness at any time, provided the display is locked.

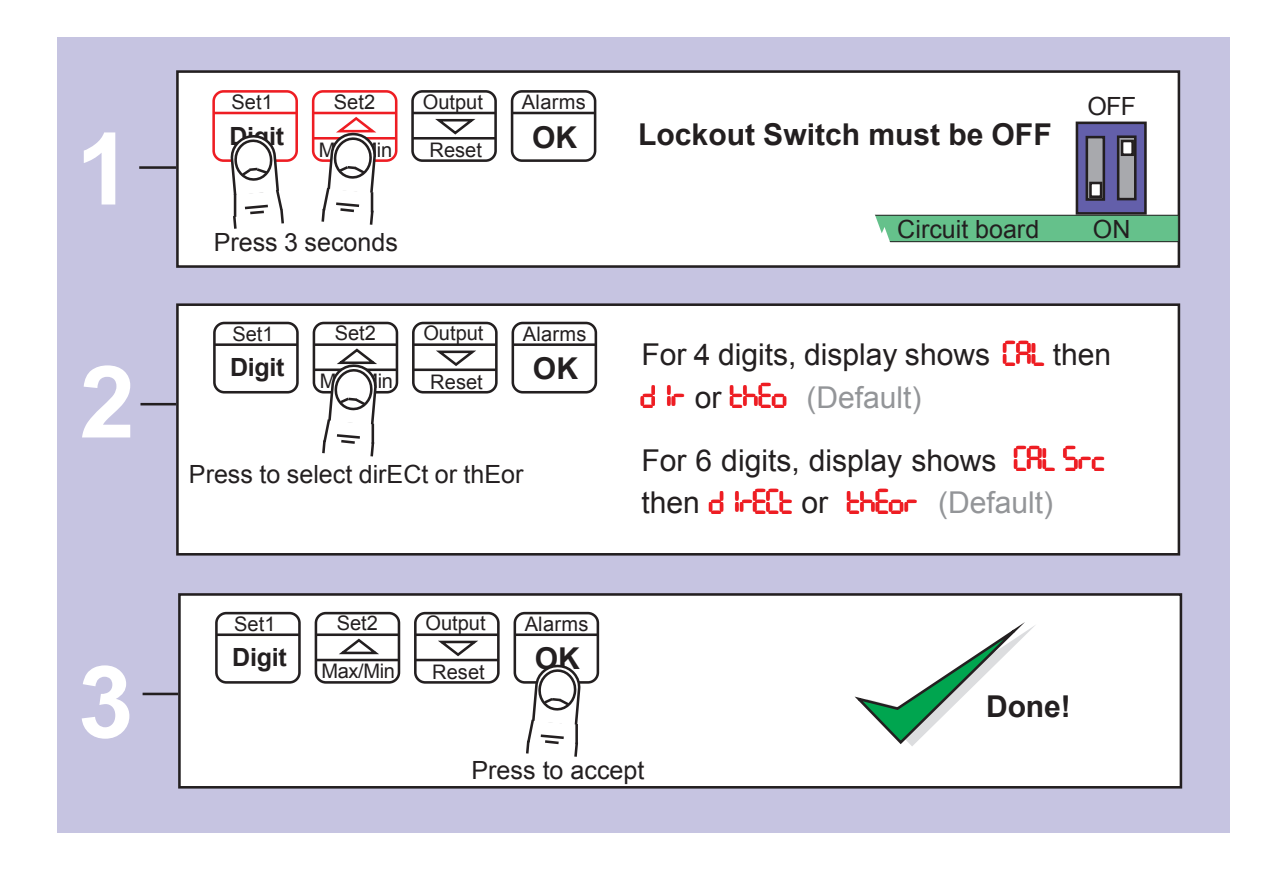

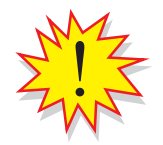

Did you know, we make this display in two brightness versions? Standard brightness for use inside, and Daylight Viewing for use outside in direct sunlight. The Daylight Viewing version has suffix -DLV in its part number.

#### **Mode Setting**

The display's calendar and internal clock will need to be set whenever the battery is renewed, and the clock may need to be set from time to time, if it is not synchronized to a master time source, such as our ASR-GPS

|    | This feature is available in Easy and Advanced Modes                                                                                                    |
|----|----------------------------------------------------------------------------------------------------|
| 1- | Set1       Set2       Output       Alarms       OFF       OFF         Max/Min       Reset       OK       Lockout Switch must be OFF       OFF         Press together for 3 seconds       Circuit board       ON                                                                                                    |
| 2- | Set1       Set2       Output       Alarms       Display shows the available modes for 4 dgits or 6 digits.         CL.       Clock Mode         dR9.C       Timer Mode - Days (eg days since last accident)         HH.ON       Timer Mode - HH:MM         ON.SS       Timer Mode - MM:SS         SSSS       Timer Mode - SSSS         SSSS       Timer Mode - MMMM         CL.       Clock Mode         dR9.C       Timer Mode - SSSS         SSSS       Timer Mode - MMMM         CL.       Clock Mode         dR9.C       Timer Mode - Days (eg days since last accident)         HH.ON       Timer Mode - SSSS         SSSS       Timer Mode - SSSS         SSSS       Timer Mode - Days (eg days since last accident)         HH.ON       Timer Mode - Days (eg days since last accident)         HH.ON       Timer Mode - MMSS         SSSS       Timer Mode - SSSS         SSSS       Timer Mode - SSSS         SSSS       Timer Mode - SSSS         SSSS       Timer Mode - SSSS         SSSS       Timer Mode - MM:SS         SSSS       Timer Mode - SSSS         SSSSS       Timer Mode - SSSS         SSSSS       Timer Mode - MMMM         H |
| 3- | Set1<br>Digit Set2<br>Max/Min Reset Alarms<br>Press to accept                                                                                                    |

## **Basic Clock Configuration**

If the display is being used in **Clock Mode**, the following basic configurations will be available ....

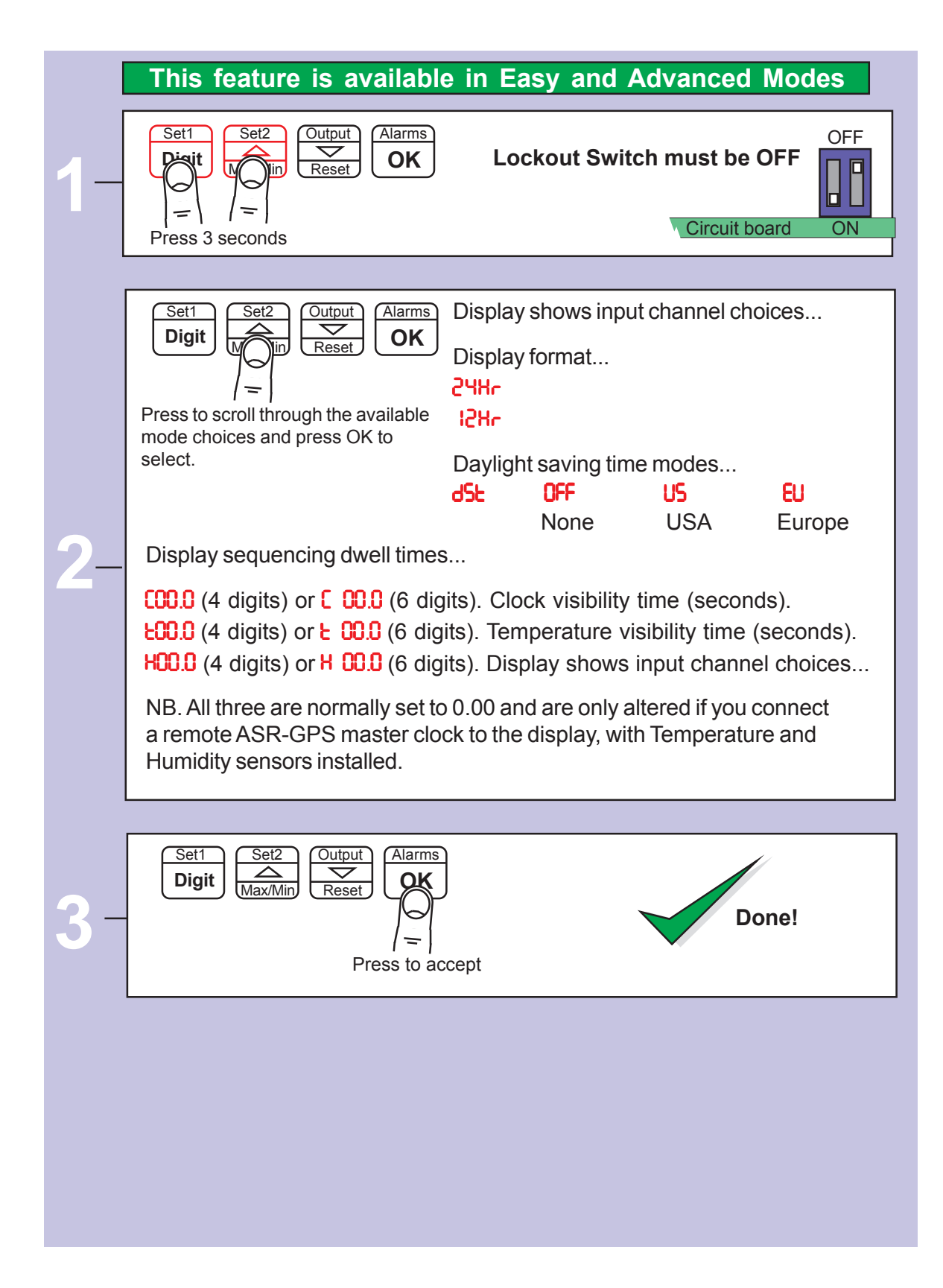

## **Timer Mode settings**

If the display is being used in Timer Mode, the following basic configurations will be available ....

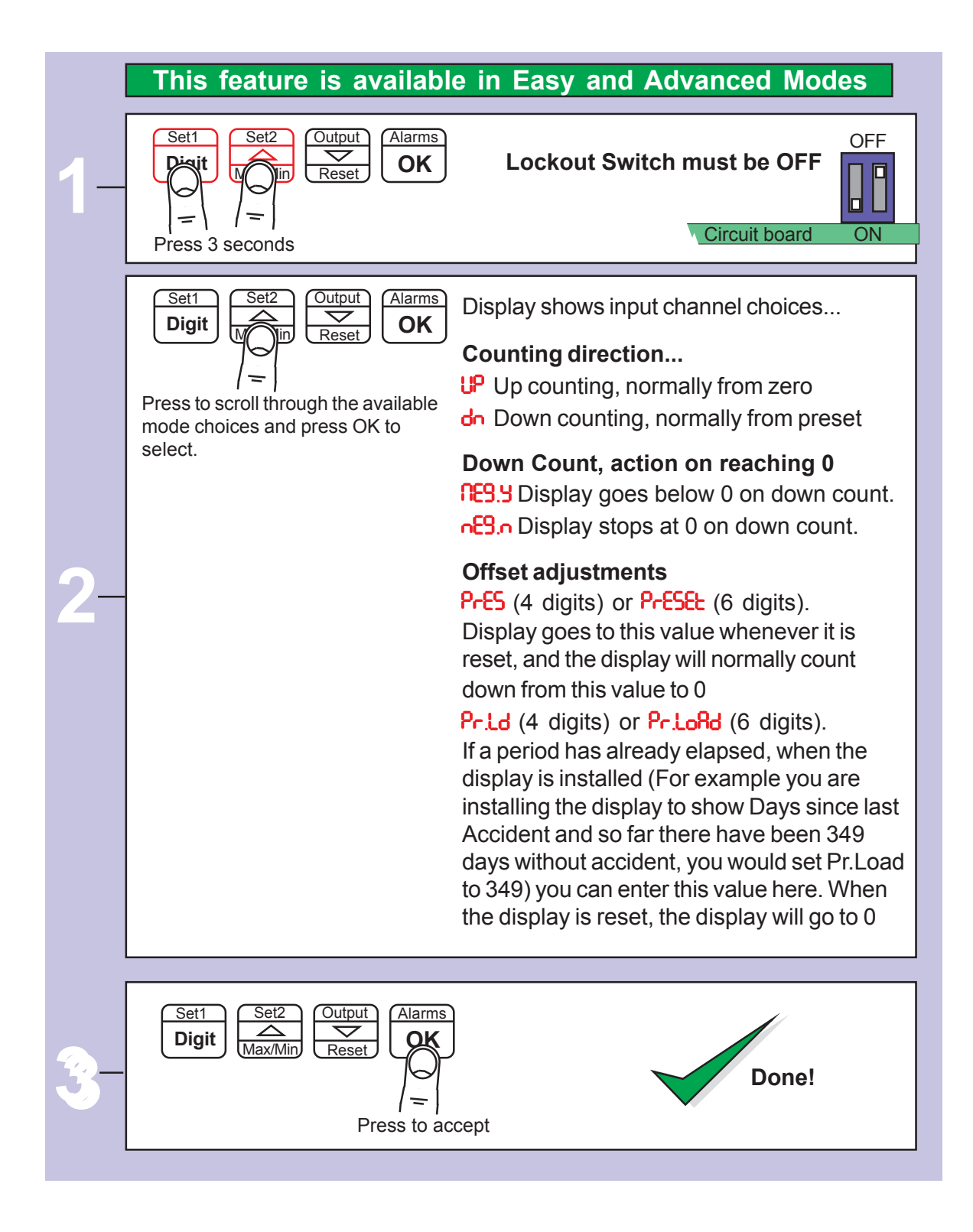

See the previous page if you chose Clock mode...

#### **RTC** setup method

The display's calendar and internal clock will need to be set whenever the battery is renewed, and the clock may need to be set from time to time, if it is not synchronised to a master timesource, such as our ASR-GPS

|     | This feature is ava                                                                                                    | ilable in Easy and Advanced Modes                                                                                                    |
|-----|----------------------------------------------------------------------------------------------------|----------------------------------------------------------------------------------------------------|
| 1 - | Set1<br>Set2<br>Output<br>The fine of the fine of t | Narms<br>OK<br>Lockout Switch must be OFF                                                                                                    |
|     | Set1<br>Digit Set2<br>Max/Min Reset                                                                                                    | Display shows each of the parameters<br>and you can move on to the next one<br>with the OK button.<br>Edit settings with the DIGIT, UP and<br>DOWN buttons, OK to accept. Let us<br>assume it is March 24, 2011. If the<br>time will soon be 14:59 you will set |
|     | Set 11                                                                                                    | Set the last 2 digits of the year                                                                                                    |
| 2-  | n 83                                                                                                    | Set the month. 1=Jan, 12 = Dec                                                                                                    |
|     | 45.34                                                                                                    | Set the date 1=1st , 31=31st                                                                                                    |
|     | 1459                                                                                                    | Set the hour ( <b>must be GMT or UTC</b> )*                                                                                                    |
|     | 1459                                                                                                    | Set the minutes                                                                                                    |
|     | i459 <u>∦</u>                                                                                                    | The time will brighten and the 4 leds to the right of the display will flash. At exactly 14:59, press the OK button. No menu timeout.                                                                                                    |
| 3-  | Set1<br>Digit Set2<br>Max/Min Reset                                                                                                    | Done!                                                                                                    |

\* For precise GMT / UTC time, please see the blue clock at : https://www.london-electronics.com/factory-clock-large-display.php

#### **Factory Defaults**

You can return the display to its factory default conditions whenever you wish. If you do so, you will permanently loose all your settings and will need to start from the beginning again.

The calibration Audit Counter will NOT be reset, there is no way provided to reset this value, as it is intended as a secure record to indicate whether changes have been made to the display since it was last calibrated..

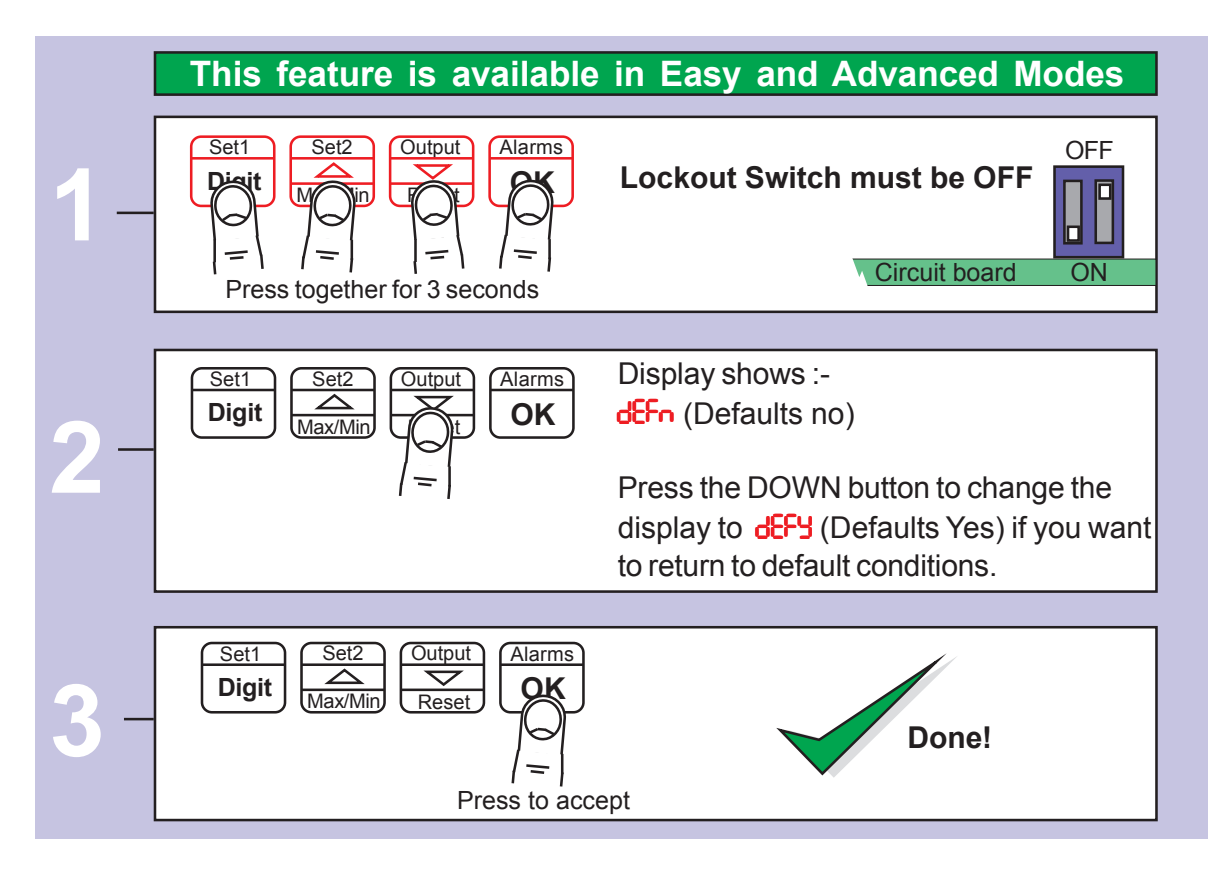

#### **Calibration audit number**

Your display includes a non-resettable counter which increments each time you make a change to the display's calibration. This is useful if you want to check whether a display has been altered since it was last calibrated.

The Calibration audit number starts at **CLO** 1 up to **CLFF** allowing up to 255 alterations to be recorded. Whenever you want to check the calibration audit number, press and hold the 2 outer buttons (Set1 + Alarms) for more than 3 seconds.

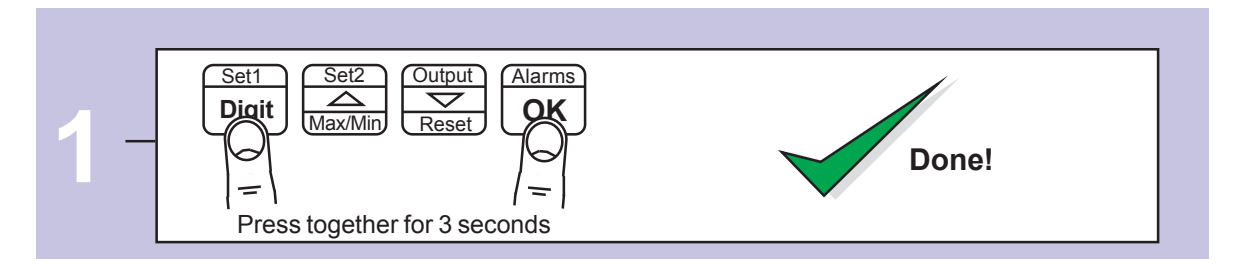

#### **Logic Input Functions**

The three contact closure inputs on the rear of the meter have default functions which are:-

Contact closure 1 = Start Contact closure 2 = Stop Contact closure 3 = Reset

You can re-assign these to include :HOLD, Nett/Gross value display, Memory page address 1,2 or 4 (only if Multi-memory MEM option is installed)

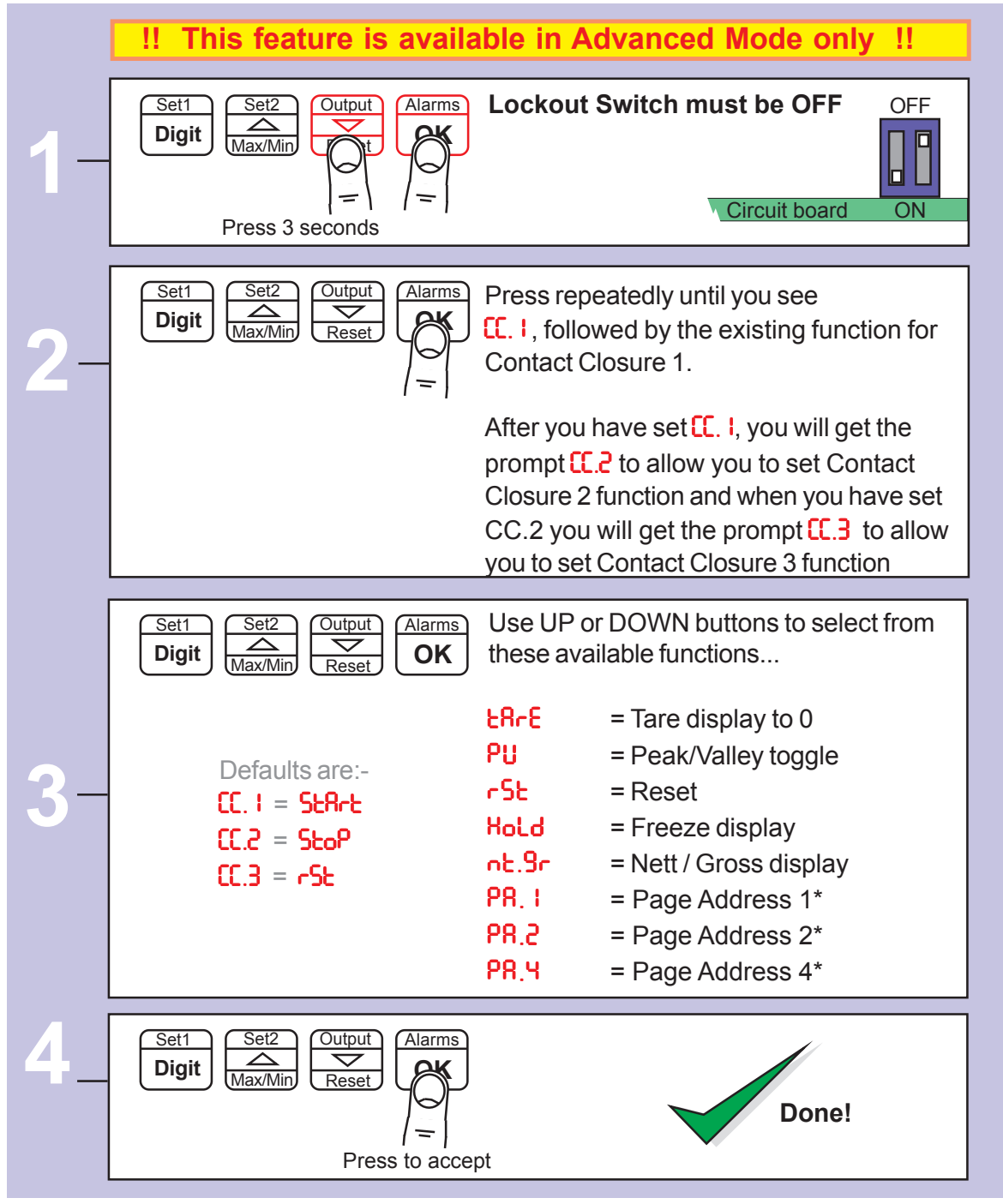

\* Only available if the Multi-memory MEM option is installed

#### **Logic Input Connections and Front Buttons**

The previous page explained how to select the functions of the 3 logic inputs. You can connect remote contact closures or open NPN collectors to activate these logic inputs.

The logic input provides a 5V DC signal. When you connect this to common, a current of 1mA will flow. Because this is a small signal, we recommend you use switches with gold plated contacts, or self cleaning contacts, for best long term reliability.

The logic inputs are not galvanically isolated from the input signal.

The logic inputs are only activated when the lockout switch is ON ----

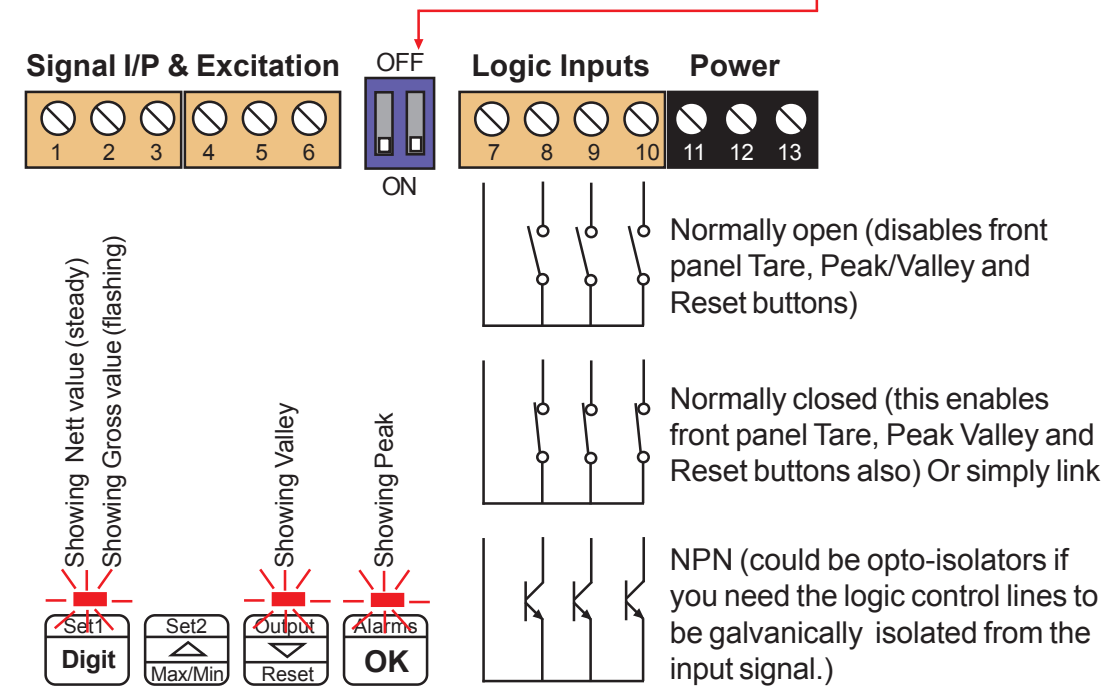

| £RrE                         | =                   | Tares display to 0. Often used in weighing systems to zero a display prior to making a measurement. Net weight is shown once tared. When a display has been tared the small LED above the Set1 button will be illuminated. |
|------------------------------|---------------------|----------------------------------------------------------------------------------------------------|
| PU                           | =                   | Peak/Valley toggle. Allows you to view the maximum and minimum values which have been displayed since last reset. 0% LED illuminates when showing valley, 100% LED illuminates when showing peak.                          |
| rSE                          | =                   | Reset. This clears any tare, peak, valley, alarm latch                                                                                                    |
| Hold                         | =                   | Freezes the displayed value for as long as the Hold input is closed                                                                                                    |
| <mark>ոե.Ց</mark> -(4 digits | ) or <mark>6</mark> | L.9-o (6 digits)<br>Allows you to toggle between Net and Gross values on the display.                                                                                                    |
| PR. L 4                      | =                   | Page Addresses, if MEM option is installed.                                                                                                    |

#### Menu Timeout Adjustment

The display has a default timeout of 60 seconds, to allow you sufficient time to refer to the manual between key operations.

You can make this period shorter, if you wish, once you become more familiar with the setup method.

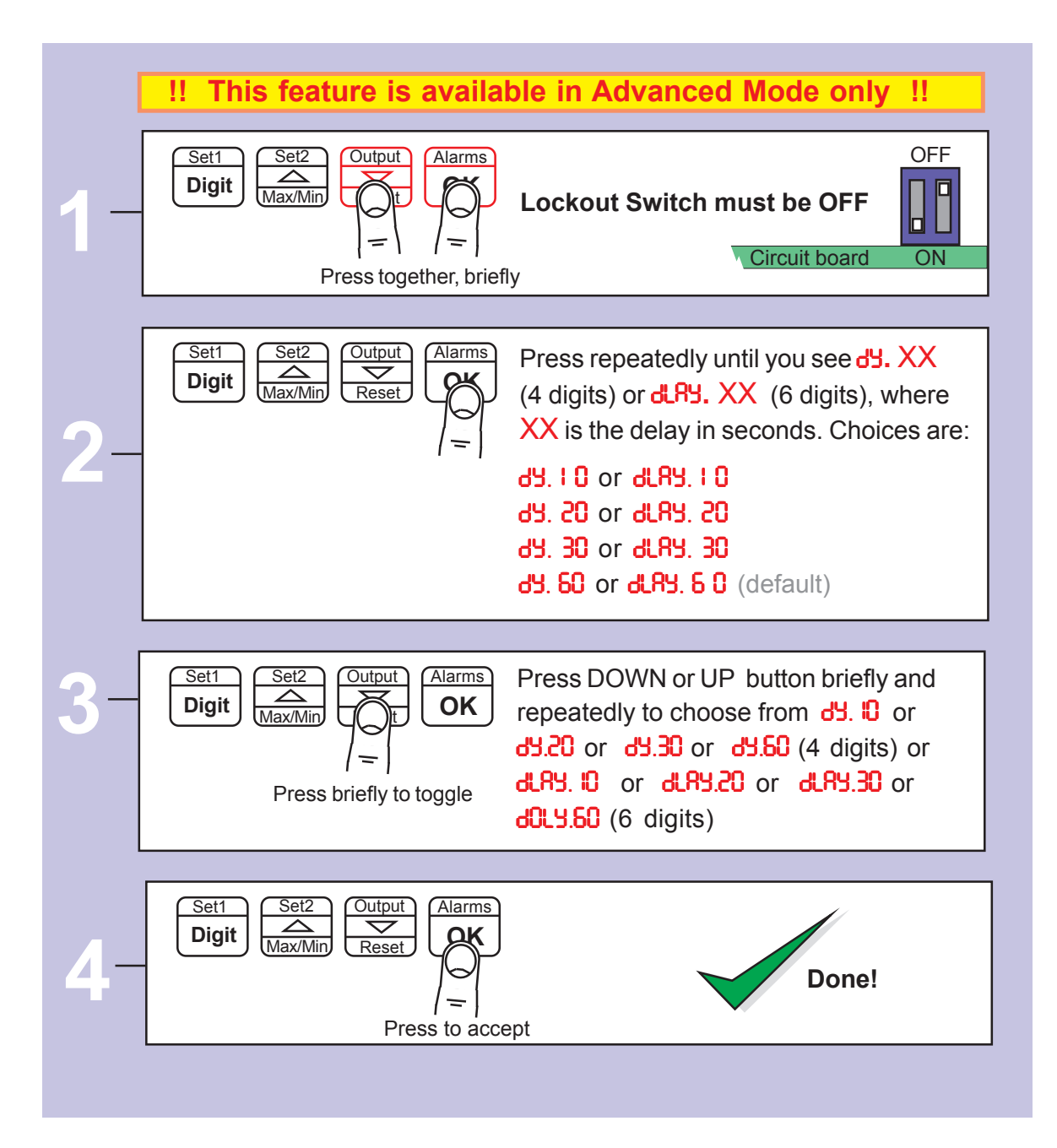

## **Reverse Display function (mirror image)**

If you need to be able to see a reflection of the display in a mirror or other reflective surface, for example in a simple heads-up system, or for drivers reversing into a bay, using mirrors only, you can set the display to show as a mirror image.

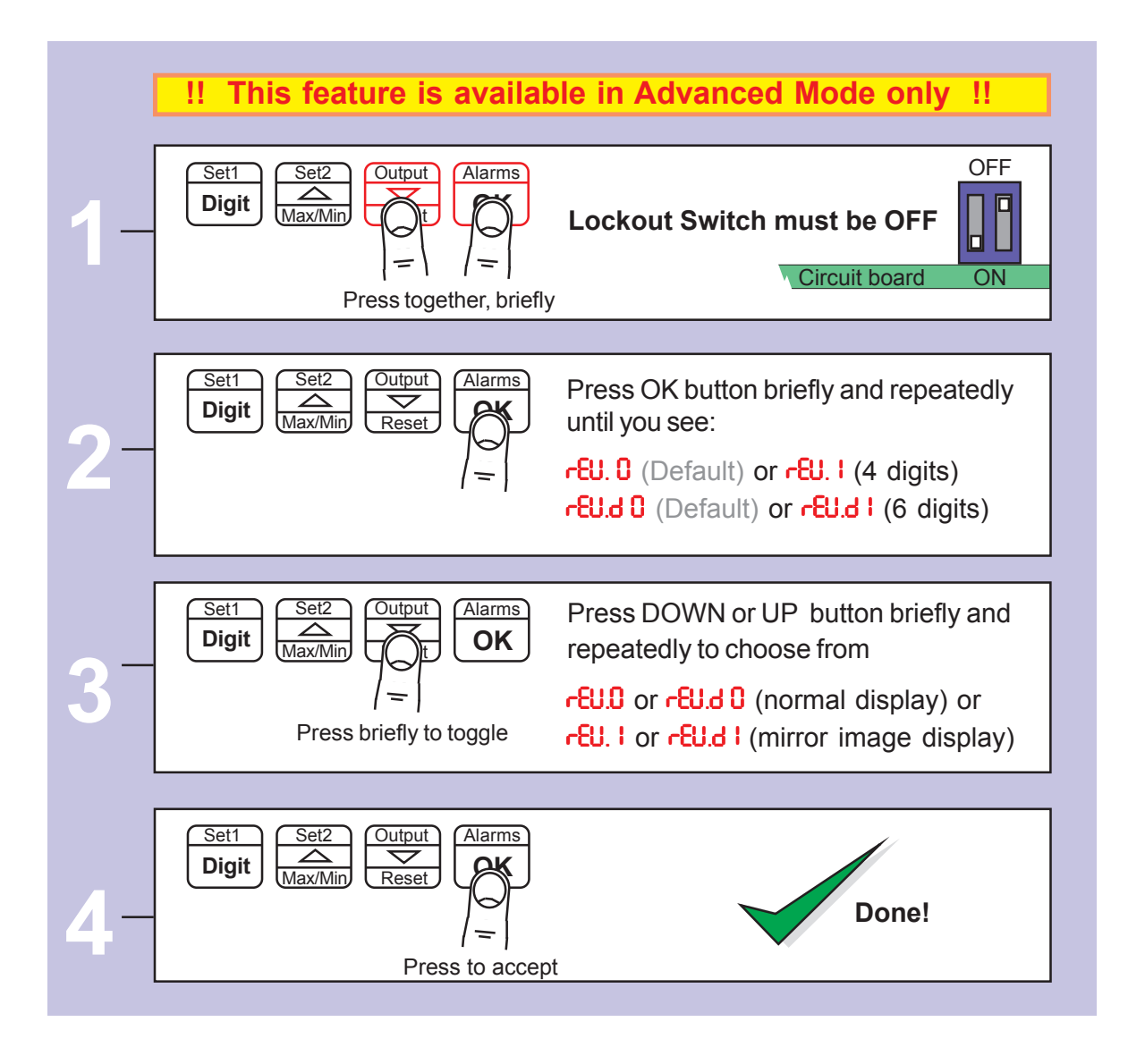

# -EU.d О

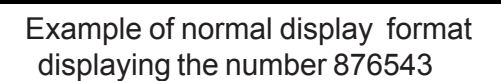

rtu.d 1 878543

Example of Mirror Reverse display format displaying the number 876543

### **Bootup Routine and Tare Save Choices**

When you switch on your meter, it can be set to power up with 3 possible summary message combinations. The choices are:-

**bLO** (4 digits) or **booLO** (6 digits) = Segment test, followed by a full summary of software revision, calibration audit number, model number, installed options.

**bt** I (4 digits) or **boot** I (6 digits) = Segment test followed by model number (Default)

**bt 2** (4 digits) or **boot 2** (6 digits) = No summary, meter displays the measurement value immmediately when power is applied.

**bt** 3 (4 digits) or **boot** 3 (6 digits) = All segments illuminate permanently, until a button is pressed.

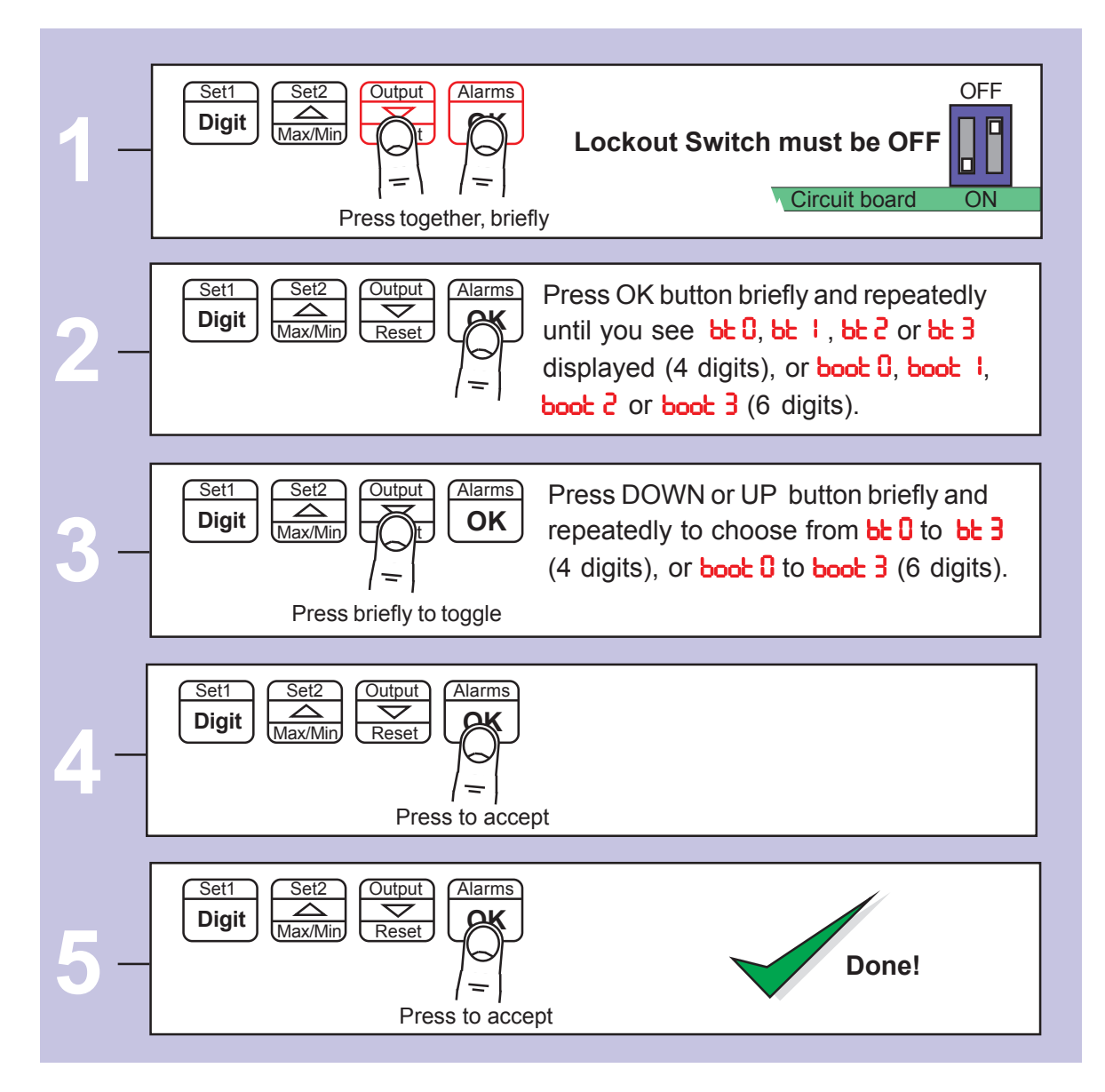

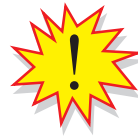

You can trigger the full summary message whenever you want, without having to power the meter off, by pressing and holding the 2 outer buttons (Set1 + Alarms) for more than 3 seconds.

## Language Selection for User Interface

You can select English or French menu prompts.

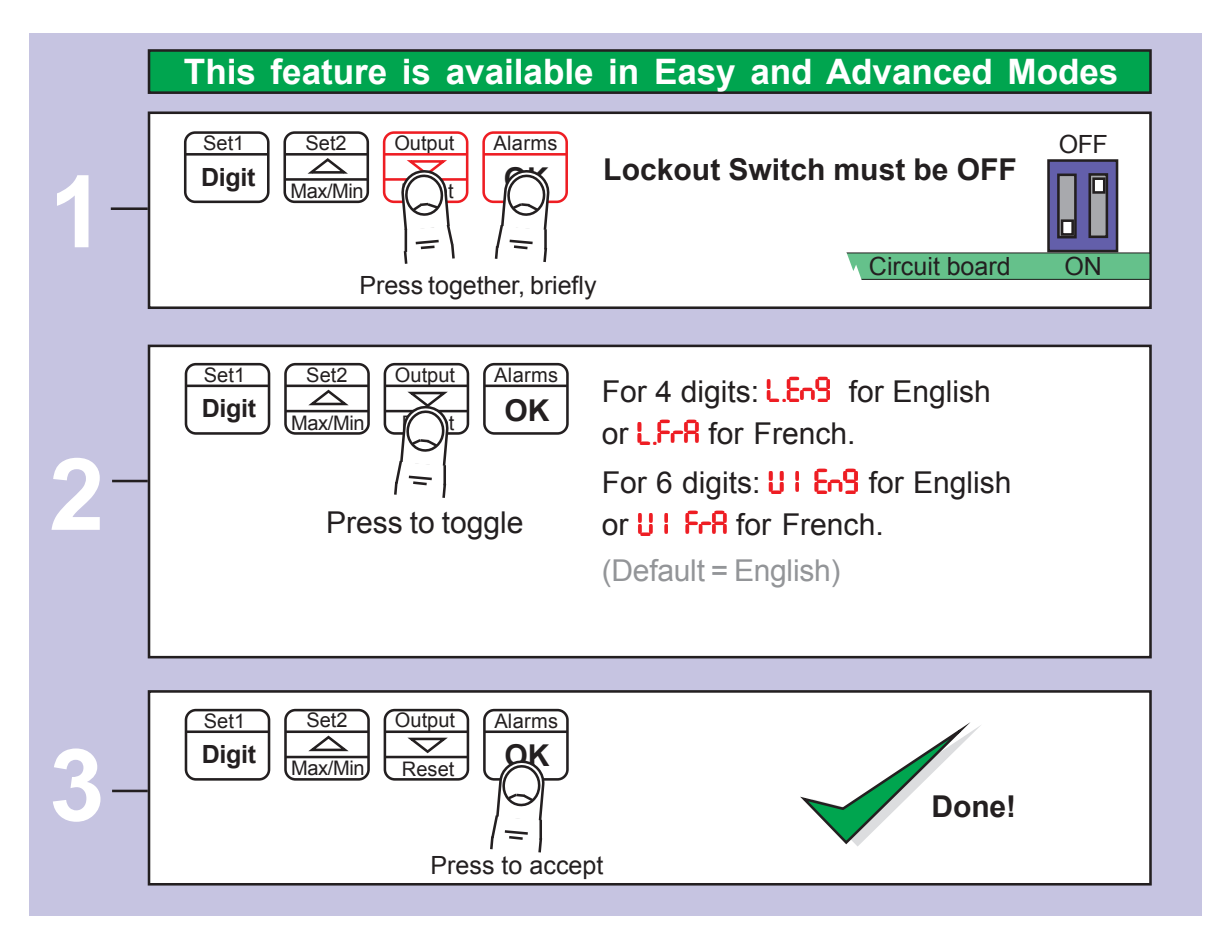

#### **Error Codes and Fault Finding**

1. If time does not automatically correct at summer/winter time changeover, check that d5t has been set to your region.

## How to Install Option Boards

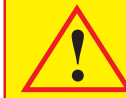

Where the product is intended for "UL" installations removal or addition of option boards is not permitted.

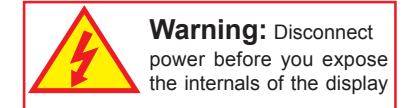

If you want to open your display to install or modify option boards, follow these steps...

- 1) Switch off power to the display and unplug all connectors.
- 2) Undo all the thumb screws on the rear case, store them safely and remove the back panel
- 3) Locate the main option board, which will be similar in appearance to the diagram below. If a main option board is absent, which will be the case if the display was ordered without any output options, then a main option board will need to be fitted.

The board assemblies will look like this...

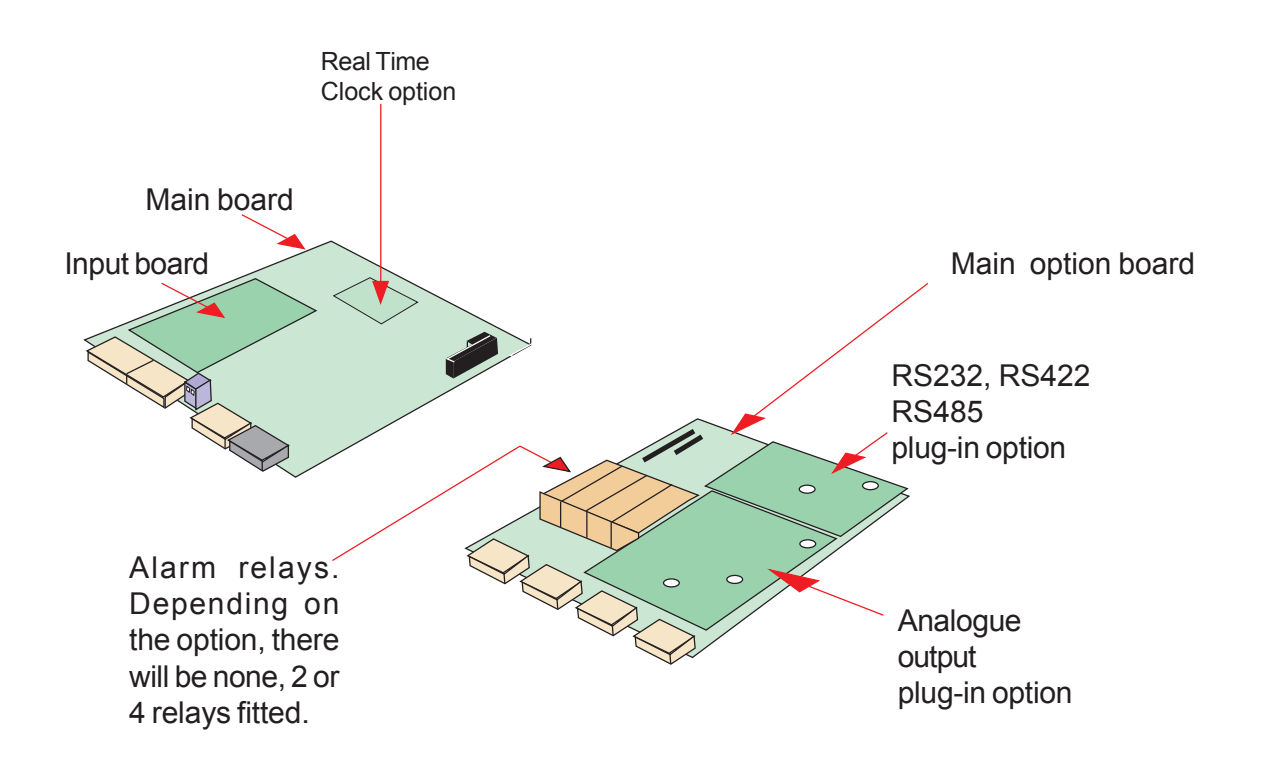

The analog output and RS232 or RS422 plug-in option boards are fixed to the main option board with white plastic pillars. You must apply a firm force when fitting or removing these options.

Always be careful to connect the pins to sockets accurately. When reassembling, make sure option boards are firmly fixed to the upper option board.

## Waste Electrical Electronic Equipment (WEEE)

In Europe, this equipment must be disposed of in accordance with European Parliamentary Directive 2002/96/EC.

This directive encourages recycling and the reduction of waste materials in the environment.

This means it <u>must</u> be sent to an approved recycling plant if you want to dispose of it.

It must <u>not</u> be thrown away with general rubbish.

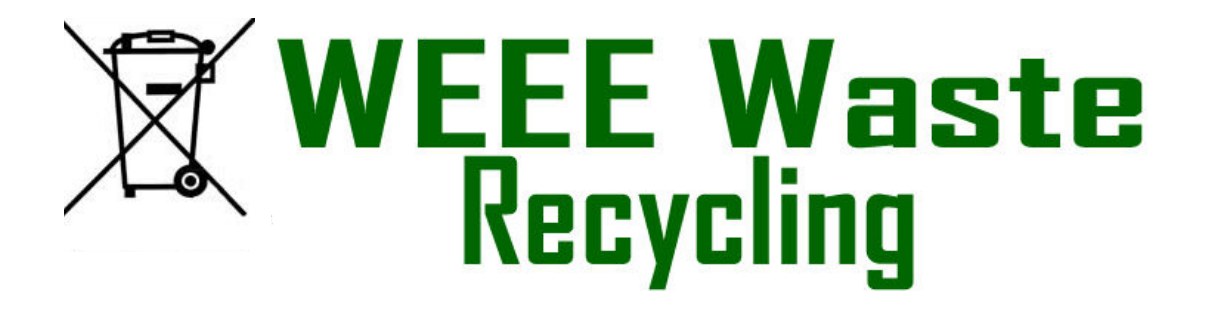

If you are unable to dispose of this item locally, you may send it to us for recycling.

#### **Conditions:**

- 1. We will only accept items of our manufacture.
- 2. You must pay for the transport of the goods to us.
- 3. We will only accept items if they include a signed declaration by an authorised person in your organisation, stating that :
  - i. The item is safe to handle and has no contaminants which may be harmful to health.
  - ii. You wish us to dispose of or destroy the item(s)

## **Equipment Specifications**

| Case Material | Heavy duty welded uPVC                                                                                                    |
|---------------|----------------------------------------------------------------------------------------------------|
| Connectors    | Internal detachable Screw Terminal connectors accessed via compression glands.                                                                                                    |
| Environmental | Storage Temperature range: -20 to +70°C, non condensing.<br>Operating temperature: 0 to 50°C.<br>Internal heater option available for use in conditions down to -25°C.<br>Allow 30 minutes to allow the display to reach thermal equilibrium. |
| Power         | 100-240 VAC, 48 VAC 45 to 60Hz or 11-30 VDC optional                                                                                                    |
| Burden        | 40 VA maximum                                                                                                    |
| Sealing       | IP65 (NEMA-4) all round, provided the display is mounted vertically<br>and that all cable glands and rear case-closure screws are<br>properly secured.                                                                                        |
| Accuracy      | Better than +/- 10 seconds per month (DS3231SN).<br>Battery backup during power loss. Battery = CR1620 3V lithium.<br>Allow 30 minutes after switch-on for thermal stabilisation.                                                             |
| Memory        | Totals and settings saved in 10-year non-volatile memory.                                                                                                    |

#### **Plug-In Output Options**

Analog output Alarm Relay output ASCII Data output Calendar/Clock option

Please see supplementary manuals available on our website, or supplied with the product.

#### **Record of Revisions**

| 6 September 2010 | Version F00.18 Software released. Manual format revised to improve clarity and segregate easy from advanced menu functions. Optional outputs now described in their own dedicated manuals. DIN Rail mounting option added. Cabling guidance added. |
|------------------|----------------------------------------------------------------------------------------------------|
| 13 December 2010 | Version F00.20 software released (version F00.19 not issued on this model)<br>No performance or feature changes to report in this version.                                                                                                    |
| 9 February 2011  | Version F00.21 software released.                                                                                                    |
| 22 August 2011   | Corrected Remote programmer connector details.                                                                                                    |
| 31 July 2012     | Version F00.22 software released. New timer modes and display formats.                                                                                                    |

## **Declaration of CE Conformity**

Declaration Reference Issue Date Products Covered Title : Fusion : 30 April 2007 : MAGNA series : DOC-Fusion

This is to confirm that the Product covered by this declaration has been designed and manufactured to meet the limits of the following EMC Standard :

#### EN61326-1:1997

and has been designed to meet the applicable sections of the following safety standards

#### EN61010-1:2001

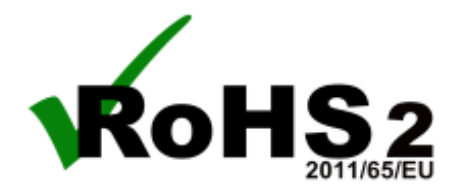

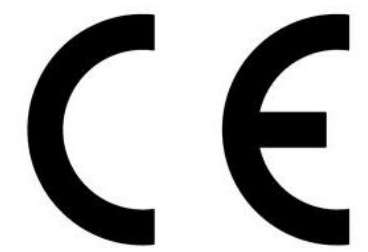

#### Conditions

The meters are permitted a worst case error of 1% of A/D range during electro-magnetic disturbance, and must recover automatically when disturbance ceases without the need for human intervention, such as resetting, power-down etc.

The meters covered by this certificate must be installed in adherence to the following conditions :-

Signal cabling shall be routed separately to power carrying cabling (includes relay output wiring)

All signal cabling shall be screened. The screen shall only be terminated to the power earth terminal at the meter end of the cable.